# CCIsites—finding the right sites for you.

We know you want us to keep it simple so you can get on air quicker. That's why we created a patented site identification tool, <u>CClsites™</u>, that can help:

- > Get data on more than 235,000 Crown Castle and non-Crown Castle assets
- > Streamline your process to evaluate and select antenna systems
- > Specify a geographic area through a spatial or search-ring specific search

## getting started with a basic search

- 1. Click the drop-down arrow to the left of the search bar to display the options available to you.
  - ArcGIS World Geocoding Service: address or the name of a place
  - CCI Site Search: BU number
  - CCI Small Cell Search: SCU number
  - CCI Alt. Site Search: alternative site name
  - CCI Fiber Search: route name
  - ESRI Places: ESRI location such as White House, San Diego Zoo, etc.
- **2.** Click within the search bar and type in the relevant information (site ID, fiber route, etc.).
- **3.** Click the magnifying glass icon or select an option from the drop-down list. The map view will then display the site, route or address you entered in the search bar.

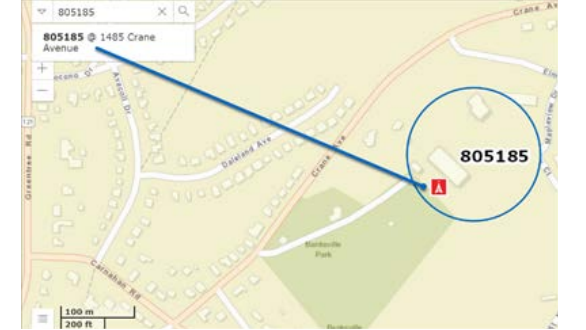

Enter Site ID

CCI Site Search

Service

ArcGIS World Geocoding

CCI Small Cell Search

CCI Alt. Site Search

CCI Fiber Search

ESRI Places

## FAQs

#### How do I get started?

To get setup in our system, complete your request here.

#### Can I submit an order through CCIsites?

Yes. Submit your order online and get detailed tracking on its status through multiple milestones.

#### What information can I see?

You'll get detailed access to site plans and tower elevations, drawings, and in-depth site information, including capacity, open levels, telecommunication providers, and more.

### Want to learn more about how to choose the right sites for you? Let's talk: 844-901-2108.